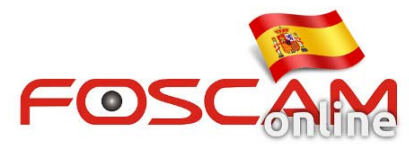

## Como activar plugins en navegador Safari desde MAC

En ocasiones puede aparecer un mensaje solicitando instalar el plugin incluso después de haberlo instalado. Este mensaje suele ser debido a que su sistema ha bloqueado este plugin. Para resolverlo siga los siguientes pasos

|   |          | gin atter installing | the plugin | 5.    |  |
|---|----------|----------------------|------------|-------|--|
| - | Password | •••                  | _          | UK    |  |
|   | Stream   | Main stream          | *          |       |  |
|   | Language | English              | +          |       |  |
|   |          |                      |            | Login |  |

1 . Clic en **Safari** y seleccione **Preferencias** para acceder **Seguridad** y pueda acceder a la configuración de seguridad.

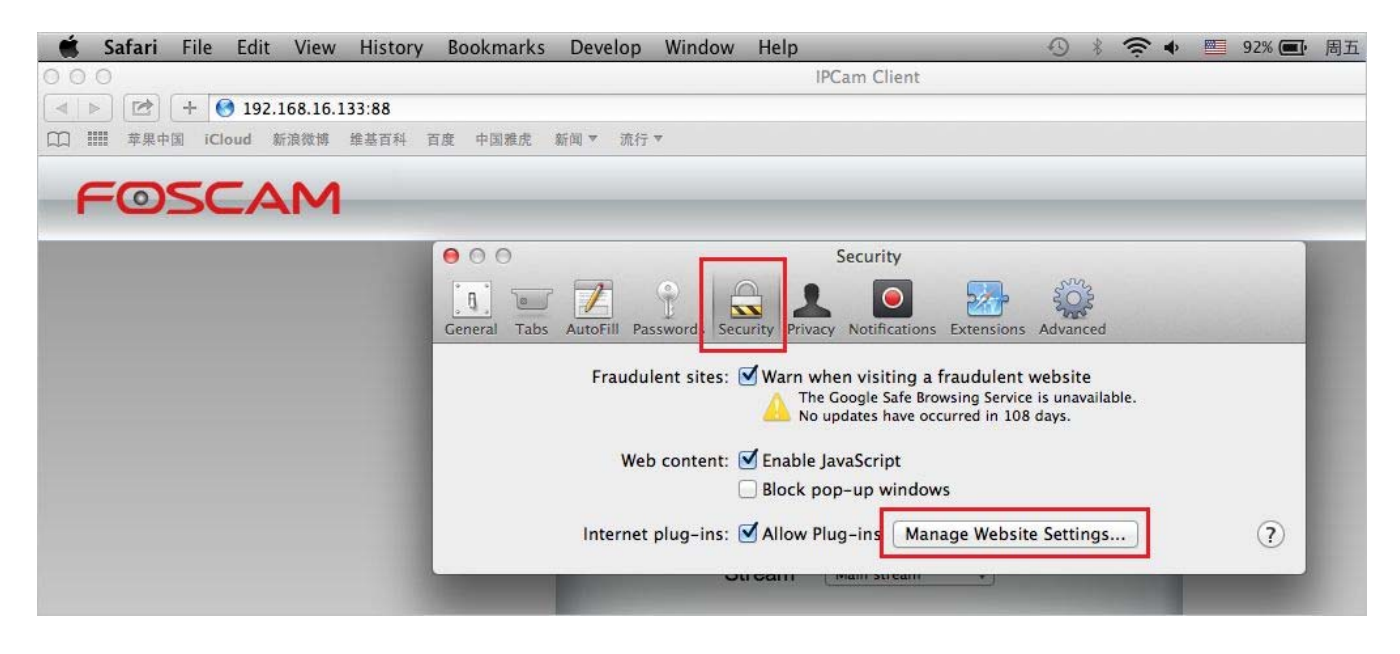

2. Seleccione el plugin y active la casilla Allow para permitir siempre este plugin.

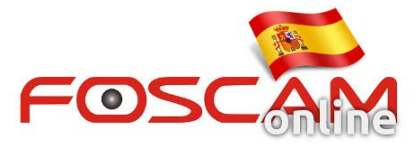

| H264 IPC web plugin<br>Version 1 | H264 IPC web plugin<br>Allow websites to use this plug-in with the settings below:                                     |                                                                         |  |  |  |  |
|----------------------------------|----------------------------------------------------------------------------------------------------|-------------------------------------------------------------------------|--|--|--|--|
|                                  | Currently Open Websites                                                                                                | Ask                                                                     |  |  |  |  |
|                                  | 192.168.16.133                                                                                                    | ✓ Block                                                                 |  |  |  |  |
|                                  | Configured Websites                                                                                                    | Allow<br>Allow Always                                                   |  |  |  |  |
|                                  | 192.168.16.108                                                                                                    | Plug-in is Unsafe                                                       |  |  |  |  |
|                                  | 192.168.11.141                                                                                                    | Allow 🔺 🛊                                                               |  |  |  |  |
|                                  | 192.168.11.227                                                                                                    | Allow 🔺 🛊                                                               |  |  |  |  |
|                                  | 🚱 fz3946.myfoscam.org                                                                                                  | Allow 🔺 🕏                                                               |  |  |  |  |
|                                  | - "H264 IPC web plugin" does not su<br>for Safari plug-ins.<br>Websites using this plug-in may b<br>documents and data | upport the highest level of security<br>be able to access your personal |  |  |  |  |

3. Salga de **Safari** para la próxima vez acceda no le suceda este mensaje de error.

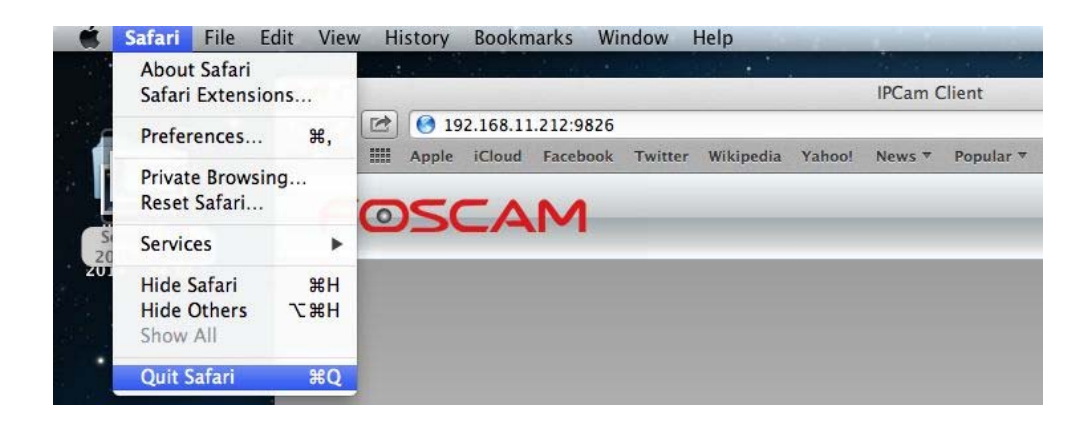